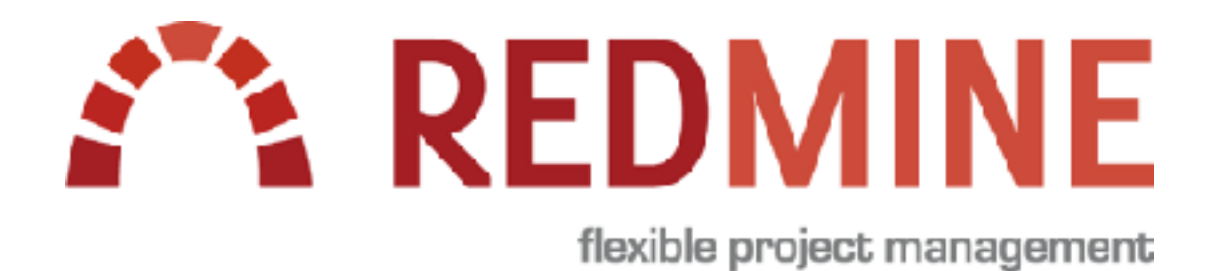

# Redmine超入門3 **Redmineの利用**

My Redmineの無料お試し中のお客様はぜひご覧ください

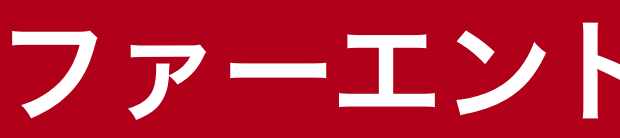

### ファーエンドテクノロジー株式会社

# ゴール

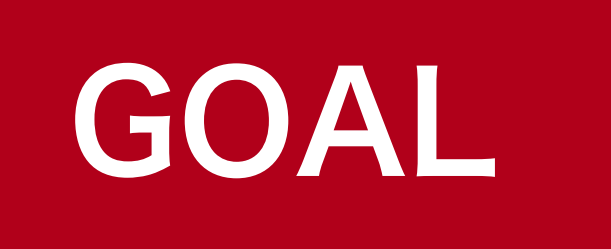

### Redmineでチケット作成し終了するまで

本資料では「社内のお問い合せ管理」をRedmineで行う設定の一例をご紹介します。 (Redmine超入門①、②もご覧ください)

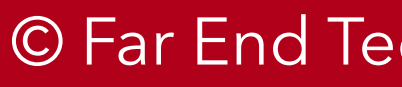

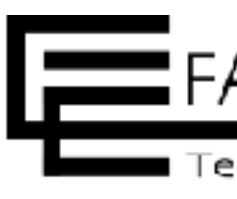

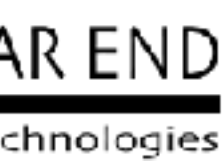

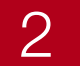

# アジェンダ

#### Redmineの利用

・チケットの作成

- ・チケットの終了

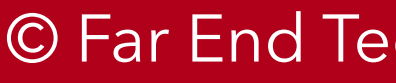

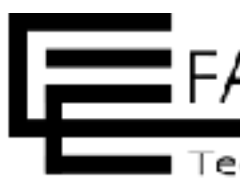

### チケットの更新(ステータスの変更・担当者の変更・コメント追加)

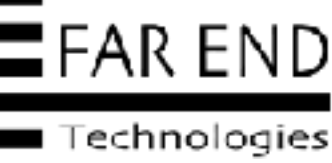

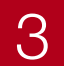

## チケットをまわしてタスクを終了していく

| #91           |           |
|---------------|-----------|
| 題 名:機器見積書提出   |           |
| 説 明:ルータの見積    |           |
| 担当者:赤田 舞      |           |
| 期 日:2022/9/16 |           |
| ステータス :承認待ち   | 催認お願いします。 |
|               |           |
| 関連:#93スイッチの見積 |           |
|               | 確認依       |
|               |           |

2022/XX/XX 機器見積取得しました。添付します。

2022/XX/XX 見積作成しました。確認お願いします。

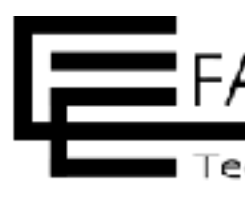

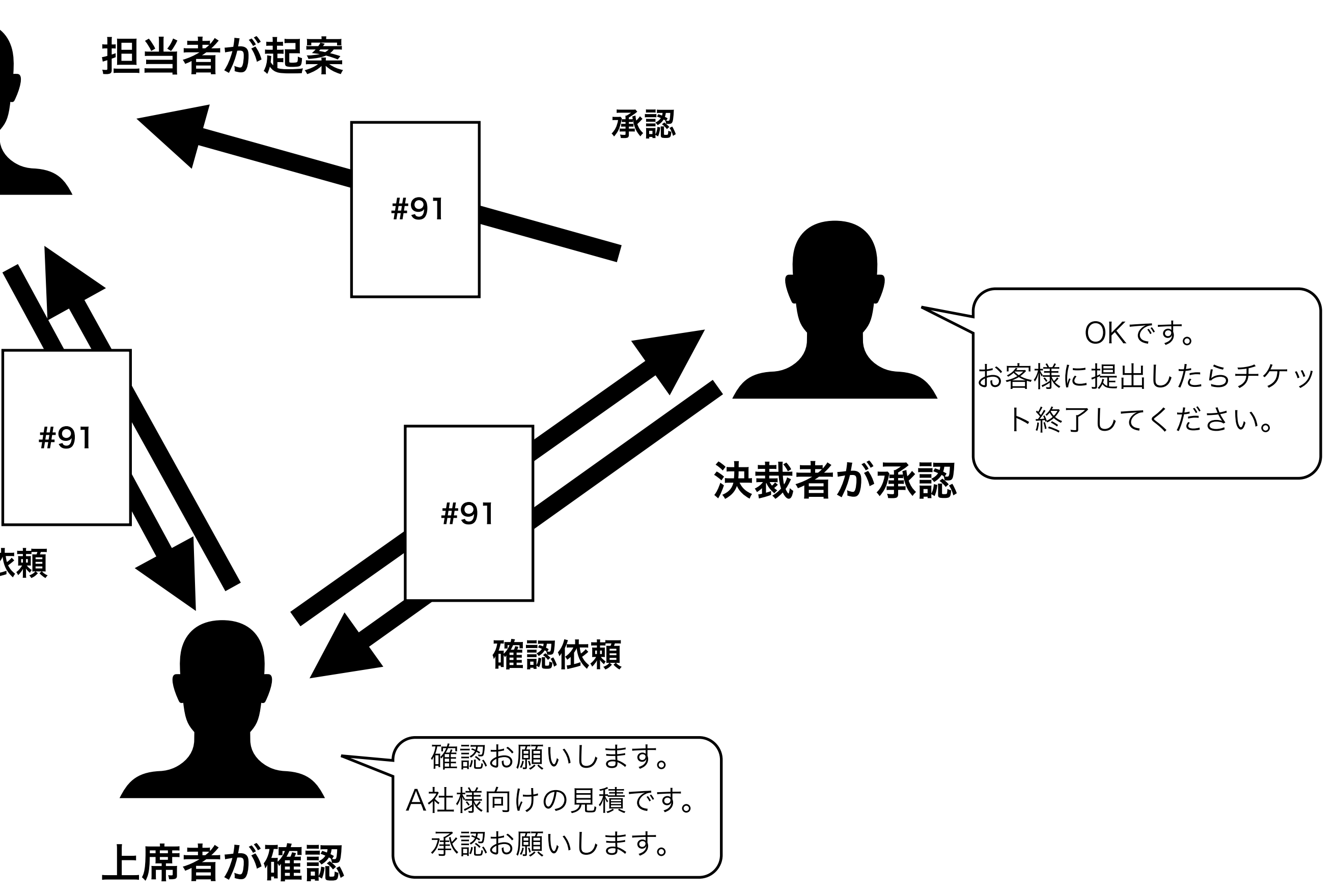

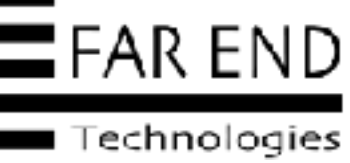

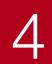

# (2)Redmineの利用

- ・チケットの作成
- チケットの更新 ステータスの変更・担当者の変更・コメント追加
- チケットの終了

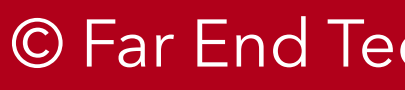

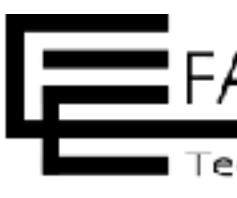

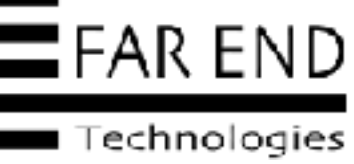

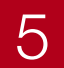

| ホーム マイページ プロジェクト 管理 ヘルプ |                     |              | ログイン中: admin 個人設定 ログアウト   |
|-------------------------|---------------------|--------------|---------------------------|
| Redmine                 |                     | 検索:          | プロジェクトへ移動 🗸               |
| プロジェクト 活動 チケット          |                     |              |                           |
|                         |                     |              |                           |
| プロジェクト                  |                     |              |                           |
| ーマ フィルター                |                     |              |                           |
| 🛃 ステータス                 | 等しい 🗸 有効 🗸          |              | フィルタ追加 ~                  |
| - > オプション               |                     |              |                           |
| ✔ 適用 🛃 クリア 🕲 カスタムクエリを   | 保存                  |              |                           |
| 名称                      | 識別子                 | 説明           |                           |
| 社内お問い合わせ                | contact 社内のお問い合わせ管理 | 即のプロジェクトです。  |                           |
|                         |                     |              |                           |
| (1-1/1)                 |                     |              |                           |
|                         |                     |              | マイプロジェクト 🏝 My bookmarks 📕 |
|                         |                     |              | 他の形式にエクスポート: 🔝 Atom CSV   |
|                         |                     |              |                           |
|                         |                     |              |                           |
|                         |                     |              |                           |
|                         |                     |              |                           |
|                         | プロジェクトの一覧が          | いら「社内のお問い合わせ | さ」                        |

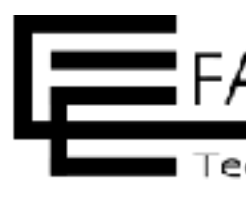

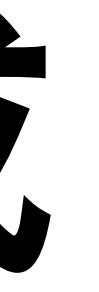

#### 1.新規→ 2.進行中→ 3.解決→ 4.終了

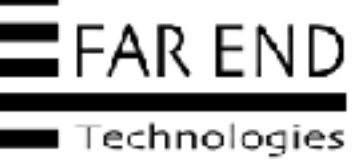

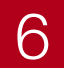

| ホーム マイページ プロジェクト ヘルプ    |               |                                 | ログイン中: kubo 個人設定 ログアウト   |
|-------------------------|---------------|---------------------------------|--------------------------|
| 社内のお問い合わせ管理             |               | 検索:                             | 社内のお問い合わせ管理 ~            |
| (+) 概要 活動 チケット Wiki 設定  |               |                                 |                          |
|                         |               |                                 |                          |
| チケット                    |               | ● 新しいチケット *** >                 | カスタムクエリ                  |
| ー マ フィルター               |               |                                 | ウォッチしているチケット<br>報告したチケット |
| 🗸 ステータス                 | 未完了 🗸         | フィルタ追加 🗸                        | 担当しているチケット<br>更新したチケット   |
| - > オプション               |               |                                 |                          |
| ✔ 適用 🤂 クリア 🐻 カスタムクエリを保存 |               |                                 |                          |
|                         | 表示するデータがありません |                                 |                          |
|                         |               | 他の形式にエクスポート: 🔊 Atom   CSV   PDF |                          |
|                         |               |                                 |                          |
|                         |               |                                 |                          |
|                         |               |                                 |                          |
|                         |               |                                 |                          |
|                         |               |                                 |                          |
|                         |               | 他の形式にエクスポート: ▶ Atom   CSV   PDF |                          |

#### 左上の「+」ボタンか右上の「新しいチケット」をクリック

© Far End Technologies Corporation

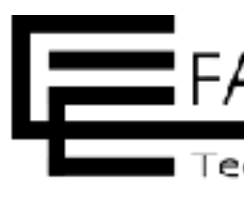

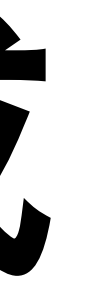

#### 1.新規→ 2.進行中→ 3.解決→ 4.終了

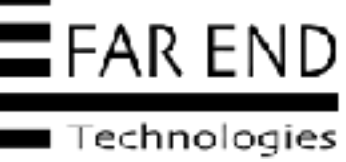

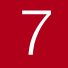

| ホーム マイページ プロジェクト へ | ルプ          |           |         |           |                 |   |     | ログイン中: kubo | 9 個人設定「 | コグアウト |
|--------------------|-------------|-----------|---------|-----------|-----------------|---|-----|-------------|---------|-------|
| 社内のお問い             | 合わせ管理       |           |         |           |                 |   | 検索: | 社内のお問い合     | わせ管理    | ~     |
| + 概要 活動 チク         | ケット Wiki 設定 | Ē         |         |           |                 |   |     |             |         |       |
| 新しいチケット            |             |           |         |           |                 |   |     |             |         |       |
| トラッカー *            | お問い合わせ      | ~         |         |           |                 |   |     |             |         |       |
| 題名 *               | 社内管理システムにロ  | コグインできない  |         |           |                 |   |     |             |         |       |
| 説明                 | 編集 プレビュー    | BISCH     | H1 H2 H | 3 🗄 🗄     | pre <b>&gt;</b> | Ø | 0   |             |         |       |
|                    | 社内管理者システムは  | 今朝からログインで | できない状   | 態です。      |                 |   |     |             |         |       |
|                    | 耐圧での限いしよう。  |           |         |           |                 |   |     |             |         |       |
|                    |             |           |         |           |                 |   |     |             |         |       |
|                    |             |           |         |           |                 |   |     |             |         |       |
|                    |             |           |         |           |                 |   |     |             |         |       |
| ステータス *            | 新規          |           | ~       |           |                 |   |     |             | 0       |       |
| 優先度*               | 通常          |           | ~       |           |                 |   |     |             |         |       |
| 担当者                | 赤田 舞        |           | ~       | 自分に割り当て   |                 |   |     |             |         |       |
| カテゴリ               | 社内管理システム    |           | ~       | •         |                 |   |     |             |         |       |
| ファイル               | ファイルを選択 ファイ | ル未選択      | (サイズの,  | 上限: 5 MB) |                 |   |     |             |         |       |
|                    |             |           |         |           |                 |   |     |             |         |       |
| 作成 連続作成            |             |           |         |           |                 |   |     |             |         |       |
|                    |             |           |         |           |                 |   |     |             |         |       |

© Far End Technologies Corporation

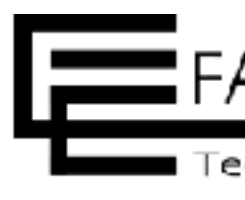

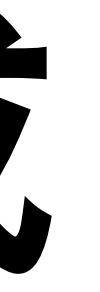

#### 1.新規→ 2.進行中→ 3.解決→ 4.終了

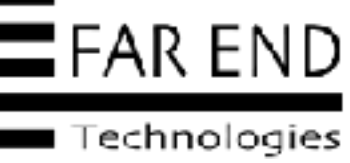

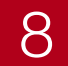

| ホーム マイページ プロジェ          | クト ヘルプ                                                                       |
|-------------------------|------------------------------------------------------------------------------|
| 社内のお問                   | い合わせ管理                                                                       |
| + 概要 活動                 | チケット Wiki 設定                                                                 |
|                         |                                                                              |
| チケット #96 が              | 乍成されました。                                                                     |
| お問い合わせ #                | 96 未完了                                                                       |
|                         | <mark>システムにログインできない</mark><br>さんが <mark>[2022/09/15 20:17] 1分未満</mark> 前に追加. |
| ステータス:                  | 新規                                                                           |
| 優先度:                    | 通常                                                                           |
| 担当者:                    | 赤田 舞                                                                         |
| カテゴリ:                   | 社内管理システム                                                                     |
| 説明                      |                                                                              |
| 社内管理者システム<br>調査をお願いします。 | こ今朝からログインできない状態です。                                                           |
| 子チケット                   |                                                                              |
| 関連するチケット                |                                                                              |

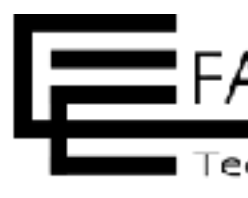

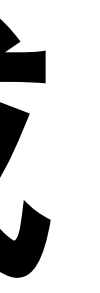

#### 1.新規→ 2.進行中→ 3.解決→ 4.終了

|               | ログイン中: kubo 個人設定 ログアウト             |
|---------------|------------------------------------|
| 検索:           | 社内のお問い合わせ管理 ~                      |
|               |                                    |
|               |                                    |
|               | カスタムクエリ                            |
|               | ウォッチしているチケット                       |
| 🖋 編集 🏠 ウォッチ 🚥 | 報告したチケット<br>担当しているチケット<br>更新したチケット |
|               |                                    |
|               |                                    |
|               |                                    |
|               |                                    |
|               |                                    |
|               |                                    |
|               |                                    |
| ○引用           |                                    |
|               |                                    |
|               |                                    |
| 追加            |                                    |
| 追加            |                                    |
|               |                                    |
|               |                                    |

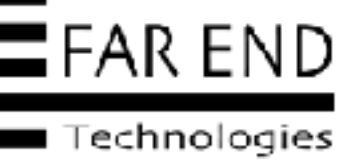

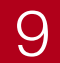

| ホーム マ  | イページ         | プロジェク | トヘルプ    |      |          |     |                 |  |
|--------|--------------|-------|---------|------|----------|-----|-----------------|--|
| 社      | 社内のお問い合わせ管理  |       |         |      |          |     |                 |  |
| +      | 概要           | 活動    | チケット    | Wiki | 設定       |     |                 |  |
| チケッ    | ット           |       |         |      |          |     |                 |  |
| 74     | 儿夕 ——        |       |         |      |          |     |                 |  |
| ₹7 💟   | テータス         |       |         |      |          |     | 未完了 🗸           |  |
| -> オフ  | <b>ジョン</b> 一 |       |         |      |          |     |                 |  |
| ✔ 適用   | ₿ ⁄ 903      | ア 固カス | マタムクエリギ | 长保存  |          |     |                 |  |
|        | <b>~</b> #   | Ь÷    | ラッカー    | ステータ | <b>Z</b> | 優先度 | 題名              |  |
|        | 96           | お問い   | い合わせ    | 新規   |          | 通常  | 社内管理システムにログインでま |  |
|        |              |       |         |      |          |     |                 |  |
| (1-1/1 | )            |       |         |      |          |     |                 |  |
| (, .   | /            |       |         |      |          |     |                 |  |
|        |              |       |         |      |          |     |                 |  |
|        |              |       |         |      |          |     |                 |  |
|        |              |       |         |      |          |     |                 |  |
|        |              |       |         |      |          |     |                 |  |

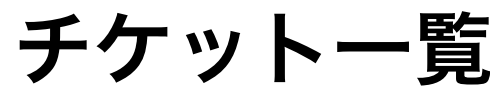

© Far End Technologies Corporation

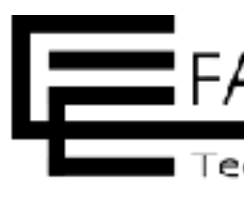

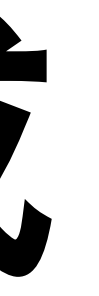

#### 1.新規→ 2.進行中→ 3.解決→ 4.終了

|         |            |                     |          | ログイン中: kubo 個人設定 ログアウト     |
|---------|------------|---------------------|----------|----------------------------|
|         |            |                     |          |                            |
|         |            | 検索:                 |          | 社内のお問い合わせ管理 🛛 🗸            |
|         |            |                     |          |                            |
|         |            |                     |          |                            |
|         |            |                     |          |                            |
|         |            | ● 新しいチケット           |          | カスタムクエリ                    |
|         |            |                     | >        |                            |
|         |            |                     |          | · ワオッナしているナケット<br>報告したチケット |
|         | フィルタ追加     |                     | ~        | 担当しているチケット                 |
|         | 2 THE PALM |                     | Ť        | 更新したチケット                   |
|         |            |                     |          |                            |
|         |            |                     |          |                            |
|         |            |                     |          |                            |
|         |            |                     |          |                            |
|         | 担当者        | 更新日                 |          |                            |
| <b></b> |            | 0000 00 01 5 00 1 7 |          |                            |
| きない     | 赤田 舞       | 2022/09/15 20:17    | ***      |                            |
|         |            |                     |          |                            |
|         |            |                     |          |                            |
|         |            |                     |          |                            |
|         | 他の形式にエ     | :クスポート: 🔊 Atom   0  | SV   PDF |                            |
|         |            |                     |          |                            |
|         |            |                     |          |                            |
|         |            |                     |          |                            |
|         |            |                     |          |                            |
|         |            |                     |          |                            |

#### チケット一覧画面にも表示されている

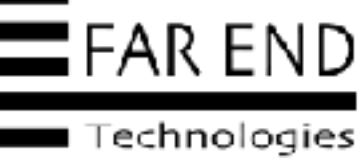

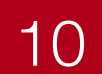

# **Redmineの利用**

- ・チケットの作成
- ・チケットの更新 ステータスの変更・担当者の変更・コメント追加
- チケットの終了

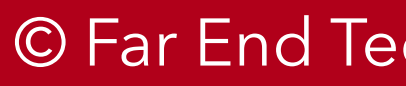

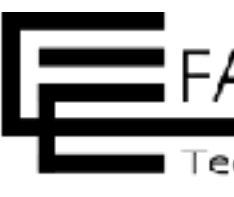

© Far End Technologies Corporation

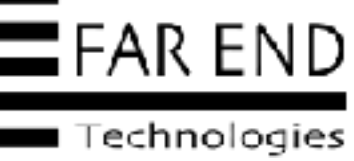

11

| ホームマ・  | イページ             | プロジェクト ヘル | プ       |      |               |  |  |
|--------|------------------|-----------|---------|------|---------------|--|--|
| 社      | 社内のお問い合わせ管理      |           |         |      |               |  |  |
| +      | 概要               | 活動 チケ     | ット Wiki | 設定   |               |  |  |
| チケッ    | ット               |           |         |      |               |  |  |
| - ~ 71 | ルターー             |           |         |      |               |  |  |
| 🔽 スラ   | テータス             |           | 未完      | 7 v  |               |  |  |
| -> オブ  | <sup>゚</sup> ション |           |         |      |               |  |  |
| ✔ 適用   | ₿ ⁄ IJ)          | ア 固 カスタム  | フエリを保存  |      |               |  |  |
|        | <b>~</b> #       | トラッカー     | ステータ    | ス優先度 | 題名            |  |  |
|        | 96               | お問い合わせ    | 新規      | 通常   | 社内管理システムにログイン |  |  |
| (1-1/1 | )                |           |         |      |               |  |  |

© Far End Technologies Corporation

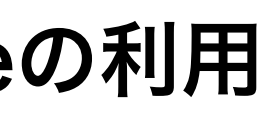

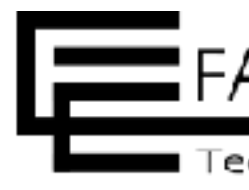

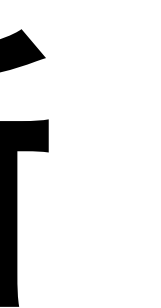

1.新規→ 2.進行中→ 3.解決→ 4.終了

|            |         |                  |          | コグイン中: akada 個人設定 ログアウト                                       |
|------------|---------|------------------|----------|---------------------------------------------------------------|
|            |         | 検索:              |          | 社内のお問い合わせ管理 🛛 💙                                               |
|            |         |                  |          |                                                               |
|            | フィルタ追加  | ● 新しいチケット        | *        | カスタムクエリ<br>ウォッチしているチケット<br>報告したチケット<br>担当しているチケット<br>更新したチケット |
| 5          | 相当者     | 更新日              |          |                                                               |
| -<br>ンできない | 赤田舞     | 2022/09/15 20:17 | •••      |                                                               |
|            | 他の形式にエク | スポート: 🔝 Atom   C | SV   PDF |                                                               |

#### チケット一覧画面にも登録されている

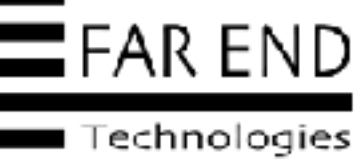

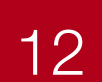

| ホーム マイペー      | ジ プロジェク                       | トヘルプ                 |                  |                     |       |  |
|---------------|-------------------------------|----------------------|------------------|---------------------|-------|--|
| 社内の           | のお問                           | い合わ <sup>-</sup>     | せ管               | 理                   |       |  |
| + 概           | 医 活動                          | チケット                 | Wiki             | 設定                  |       |  |
| お問い合          | わせ #9                         | 6 未完了]               |                  |                     |       |  |
|               | 社内管理:<br>久保 真司 さ              | システムに[<br>さんが [2022/ | コグイン<br>⁄09/15 2 | vできない<br>20:17] 10分 | 前に追加. |  |
| ステータン         | z:                            | 新規                   |                  |                     |       |  |
| 優先度:          |                               | 通常                   |                  |                     |       |  |
| 担当者:          |                               | 赤田                   | 舞                |                     |       |  |
| カテゴリ:         |                               | 社内                   | 管理シス             | テム                  |       |  |
| 説明            |                               |                      |                  |                     |       |  |
| 社内管理<br>調査をおい | 皆システムに <sup>、</sup><br>願いします。 | 今朝からログー              | インでき             | ない状態です。             |       |  |
| 子チケッ          | F                             |                      |                  |                     |       |  |
| 関連する          | チケット                          |                      |                  |                     |       |  |
|               |                               |                      |                  |                     |       |  |

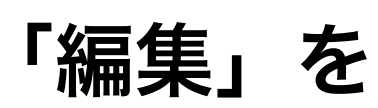

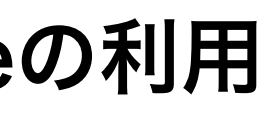

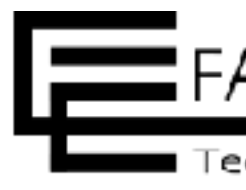

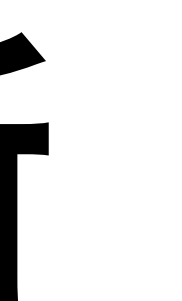

1.新規→ 2.進行中→ 3.解決→ 4.終了

|                        | ログイン中: akada 個人設定 ログアウト                            |
|------------------------|----------------------------------------------------|
| 検索:                    | 社内のお問い合わせ管理 🛛 🗸                                    |
|                        |                                                    |
|                        |                                                    |
| ☞編集 ☆ウォッチ 凸コピー … >     | カスタムクエリ                                            |
|                        | ウォッチしているナゲット<br>報告したチケット<br>担当しているチケット<br>更新したチケット |
|                        | ウォッチャー(0) 追加                                       |
|                        |                                                    |
| ♀引用                    |                                                    |
|                        |                                                    |
| 追加                     |                                                    |
| 追加                     |                                                    |
| ✐ 編集 ☆ ウォッチ [] コピー ••• |                                                    |

#### 「編集」をクリックして更新する

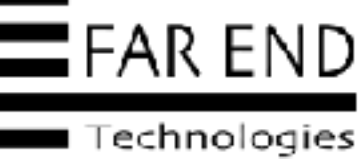

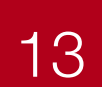

| 編集          |                                    |
|-------------|------------------------------------|
|             |                                    |
| プロパティの変更    |                                    |
| トラッカー *     | お問い合わせ 🗸                           |
| 題名 *        | 社内管理システムにログインできない                  |
| 説明          | ✓ 編集                               |
| ステータス *     | 進行中                                |
| 優先度*        | Q                                  |
| 担当者         | <ul><li>新規</li><li>✓ 進行中</li></ul> |
| カテゴリ        | 解決<br>終了                           |
|             |                                    |
| コメント        |                                    |
| 編集 プレビュー    | B I € C H1 H2 H3 ☷ ☷ ☶ ☶ ☶         |
|             |                                    |
|             |                                    |
|             |                                    |
|             |                                    |
|             |                                    |
|             |                                    |
| □ プライベートコメン | マテータフを「                            |
|             |                                    |

© Far End Technologies Corporation

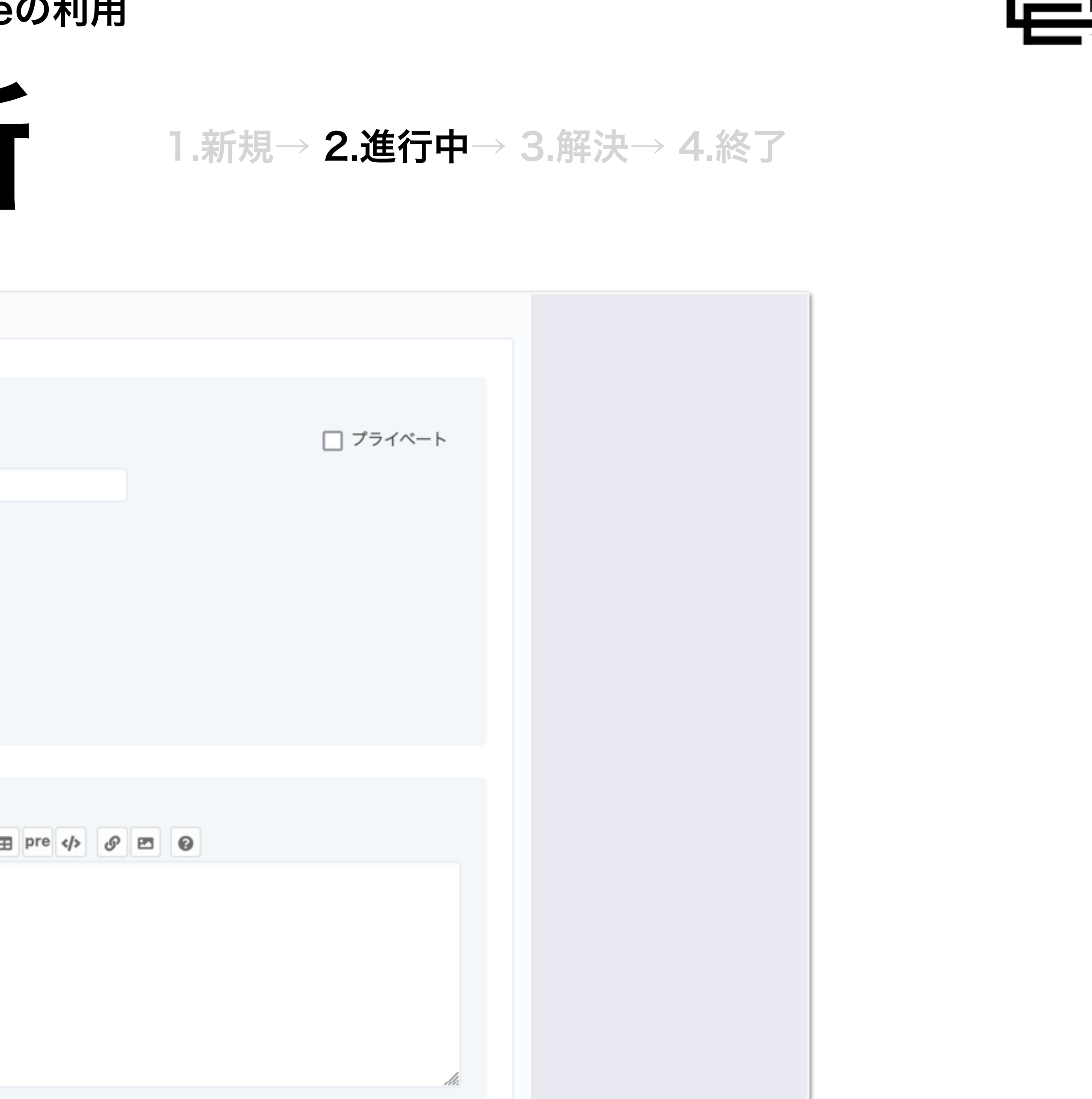

#### 「進行中」に変更して更新

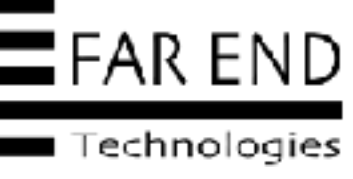

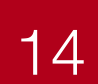

| ホーム マイページ プロジェクト ヘルプ                                            |           |                   |            |                      | ログイン中: akada 個人設定 ログアウト                           |
|-----------------------------------------------------------------|-----------|-------------------|------------|----------------------|---------------------------------------------------|
| 社内のお問い合れ                                                        | oせ管理      |                   | 材          | 读索:                  | 社内のお問い合わせ管理 🗸                                     |
| (+ 概要 活動 チケット                                                   | ・ Wiki 設定 |                   |            |                      |                                                   |
| チケット<br>- ✓ フィルタ<br>✓ ステータス<br>- > オプション<br>✓ 適用 貸クリア 箇 カスタムクエリ | 未完了 マ     |                   | フィルタ追加     | ● 新しいチケット ・・・・       | カスタムクエリ ウォッチしているチケット 報告したチケット 担当しているチケット 更新したチケット |
| 🗌 🎽 # トラッカー                                                     | ステータス 優先度 | 題名                | 担当者        | 更新日                  |                                                   |
| 96 お問い合わせ                                                       | 進行中通常     | 社内管理システムにログインできない | 赤田 舞 202   | 2/09/15 20:33 ***    |                                                   |
| (1-1/1)                                                         |           |                   | 他の形式にエクスポー | ר: א Atom   CSV   PI | DF                                                |

© Far End Technologies Corporation

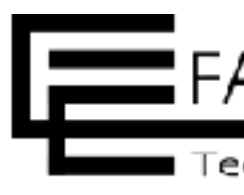

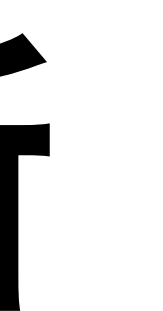

1.新規→ 2.進行中→ 3.解決→ 4.終了

#### チケット一覧でステータスが「進行中」になっているので着手していることがわかる

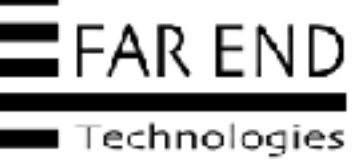

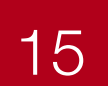

| ホーム マイページ プロジェクト ヘルプ                   |           |                   |         |                                     | ログイン中: akada 個人設定 ログアウト                                       |
|----------------------------------------|-----------|-------------------|---------|-------------------------------------|---------------------------------------------------------------|
| 社内のお問い合わ                               | け管理       |                   |         | 検索:                                 | 社内のお問い合わせ管理 🛛 💙                                               |
|                                        | Сал       |                   |         |                                     |                                                               |
| + 概要 活動 チケット                           | Wiki 設定   |                   |         |                                     |                                                               |
| チケット<br>- ✓ フィルタ<br>✓ ステータス<br>→ オプション | 未完了 🗸 🗸   |                   | フィルタ追加  | ●新しいチケット ・・・・                       | カスタムクエリ<br>ウォッチしているチケット<br>報告したチケット<br>担当しているチケット<br>更新したチケット |
| ✔ 適用 🤂 クリア 🕲 カスタムクエリる                  | E保存       |                   |         |                                     |                                                               |
| 🗌 🎽 # トラッカー                            | ステータス 優先度 | 題名                | 担当者     | 更新日                                 |                                                               |
| 96 お問い合わせ                              | 進行中 通常    | 社内管理システムにログインできない | 赤田 舞    | 2022/09/15 20:33 ••                 | •                                                             |
| (1-1/1)                                |           |                   | 他の形式にエク | ゙スポート: <mark></mark> Atom   CSV   F | PDF                                                           |

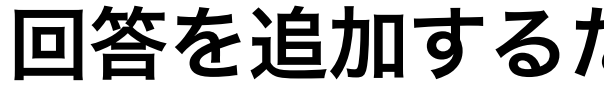

© Far End Technologies Corporation

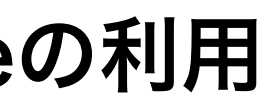

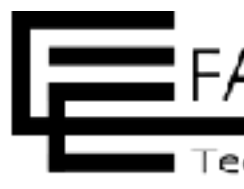

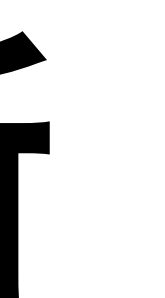

#### 1.新規→ 2.進行中→ 3.解決→ 4.終了

回答を追加するためチケットをクリックする

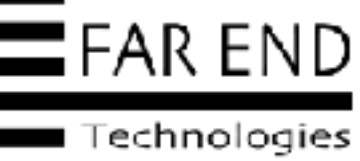

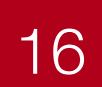

|                | -                    |                        |                           |               |
|----------------|----------------------|------------------------|---------------------------|---------------|
| ホーム マイペーシ      | <b>ブロジェクト ヘル</b>     | オ                      |                           |               |
| 社内の            | )お問いる                | 合わせ管                   | 理                         |               |
| + 概要           | 活動 チク                | ーット Wiki               | 設定                        |               |
| お問い合           | わせ # <b>96</b> 雨     | 7                      |                           |               |
|                | 社内管理シスラ<br>久保 真司 さんが | テムにログイ:<br>[2022/09/15 | ンできない<br>20:17] 24分 前に追加. | [2022/09/15 2 |
| ステータス          | :                    | 進行中                    |                           |               |
| 優先度:           |                      | 通常                     |                           |               |
| 担当者:           |                      | 赤田 舞                   |                           |               |
| カテゴリ:          |                      | 社内管理シス                 | テム                        |               |
| 説明             |                      |                        |                           |               |
| 社内管理者<br>調査をお願 | システムに今朝か<br>いします。    | いらログインでき               | ない状態です。                   |               |
| 子チケット          |                      |                        |                           |               |
| 関連するチ          | ケット                  |                        |                           |               |
|                |                      |                        |                           |               |

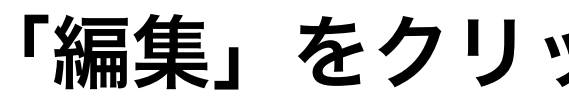

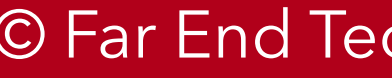

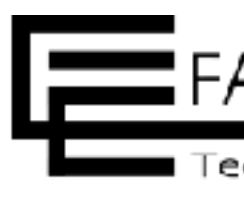

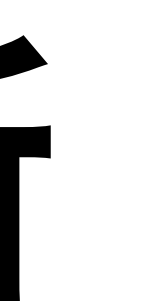

#### 1.新規→ 2.進行中→ 3.解決→ 4.終了

|                                             | ログイン中: akada 個人設定 ログアウト                                                           |
|---------------------------------------------|-----------------------------------------------------------------------------------|
| 検索:                                         | 社内のお問い合わせ管理 🛛 🗸                                                                   |
|                                             |                                                                                   |
| ▲ ▲ ウォッチをやめる ① コピー ***<br>5 20:33] 9分 前に更新. | カスタムクエリ<br>ウォッチしているチケット<br>報告したチケット<br>担当しているチケット<br>更新したチケット ウォッチャー(1) 追加 赤田 舞 面 |
| ♀引用                                         |                                                                                   |
| 追加                                          |                                                                                   |
| 追加                                          |                                                                                   |

#### 「編集」をクリックしてコメントを追加する

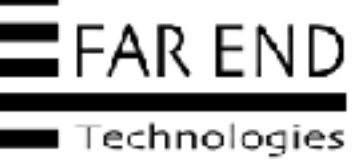

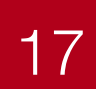

| 1 1 1 1 2 2                         |                                   |                        |          |  |
|-------------------------------------|-----------------------------------|------------------------|----------|--|
| トラッカー・                              | お問い合わせ 🗸                          |                        | 🗌 ブライベート |  |
| 題名*                                 | 社内管理システムにログイ                      | ンできない                  |          |  |
| 説明                                  | ✔ 編集                              |                        |          |  |
| ステータス・                              | 解決                                | ~                      |          |  |
| 優先度・                                | 通常                                | ~                      |          |  |
| 担当者                                 | 久保 真可<br>り当て                      | ✓ 自分に割                 |          |  |
| カテゴリ                                | 社内管理システム                          | ✓ <b>○</b>             |          |  |
|                                     |                                   |                        |          |  |
| コメント                                |                                   |                        |          |  |
| 編集 プレビュー                            | В I € С H1 H2                     | H3 🗄 🗄 🗵 🖽 pre 🍫 🔗 🖻 🚱 |          |  |
| 昨日行った設定変更<br>修正したので問題な<br>ご確認お願いします | の影響によるものでした。<br>く利用できると思います。<br>。 |                        |          |  |

© Far End Technologies Corporation

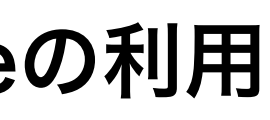

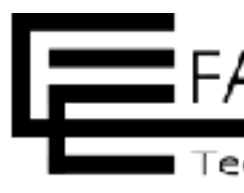

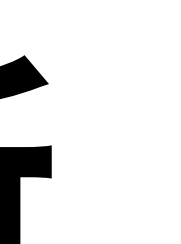

#### 1.新規→ 2.進行中→ 3.解決→ 4.終了

#### お問い合わせ内容に回答するコメントを追加しステータスを「解決」にし「担当者」を変更する

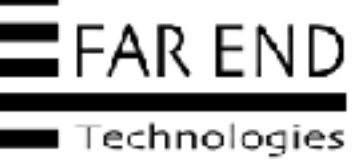

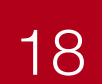

# チケットの更新

| 社内                                           | 管理システムにログインできない<br>真司 さんが [2022/09/15 20:17] 30分 [                        | 前に追加. [2022/09/15 20 |
|----------------------------------------------|---------------------------------------------------------------------------|----------------------|
| ステータス:<br>優先度:<br>担当者:<br>カテゴリ:              | 解決<br>通常<br>久保 真司<br>社内管理システム                                             |                      |
| <b>説明</b><br>社内管理者シス<br>調査をお願いし              | テムに今朝からログインできない状態です。<br>ます。                                               |                      |
| 子チケット                                        |                                                                           |                      |
| 関連するチケッ                                      | ٢                                                                         |                      |
| 履歴 コメント                                      | プロバティ更新履歴                                                                 |                      |
| 参告 ( 赤田 舞 さ)                                 | しが [2022/09/15 20:47] 1分未満 前に更新                                           |                      |
| <ul> <li>○ ステータ:</li> <li>○ 担当者 を</li> </ul> | <b>ス</b> を <i>進行中</i> から <i>解決</i> に変更<br><i>赤田 舞</i> から <i>久保 真司</i> に変更 |                      |
| 昨日行った<br>修正したの<br>ご確認お願                      | 設定変更の影響によるものでした。<br>で問題なく利用できると思います。<br>いします。                             |                      |

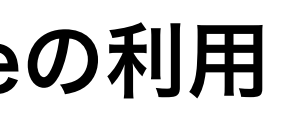

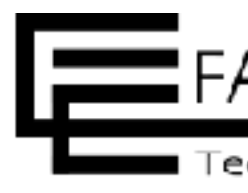

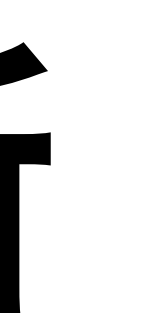

#### 1.新規→ 2.進行中→ 3.解決→ 4.終了

|                  | 史相したナツット             |    |
|------------------|----------------------|----|
| 0:47] 1分未満 前に更新. | ウォッチャー (1)<br>赤田 舞 🔟 | 追加 |
|                  |                      |    |
|                  |                      |    |
| ◎引用              |                      |    |
|                  |                      |    |
| 追加               |                      |    |
| 追加               |                      |    |
|                  |                      |    |
|                  |                      |    |
|                  |                      |    |
|                  |                      |    |
|                  |                      |    |

#### コメントがチケットに追加された

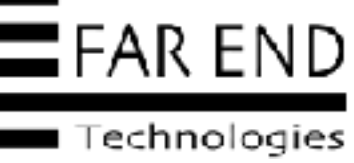

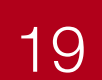

### Redmineでプロジェクト管理を行う方法②Redmineの利用 チケットの更新 1.新規→ 2.進行中→ 3.解決→ 4.終了

| ホーム マイページ プロジェクト ヘルプ  |                         |                                 | ログイン中: akada 個人設定 ログアウト            |
|-----------------------|-------------------------|---------------------------------|------------------------------------|
| 社内のお問い合わ              | せ管理                     | 検索:                             | 社内のお問い合わせ管理 🛛 💙                    |
| + 概要 活動 チケット          | Wiki 設定                 |                                 |                                    |
| チケット                  |                         | ●新しいチケット ***                    | カスタムクエリ<br>ウォッチしているチケット            |
| ✓ ステータス               | 未完了 >                   | フィルタ追加                          | 報告したチグット<br>担当しているチケット<br>更新したチケット |
| ✓ 適用 ♂ クリア 固 カスタムクエリを | E保存                     |                                 |                                    |
| 🔲 🎽 # トラッカー           | ステータス 優先度 題名            | 担当者更新日                          |                                    |
| □ 96 お問い合わせ           | 解決 通常 社内管理システムにログインできない | 久保真司 2022/09/15 20:47 ***       |                                    |
| (1-1/1)               |                         | 他の形式にエクスポート: ▶ Atom   CSV   PDF |                                    |

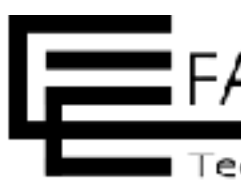

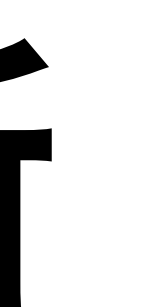

#### チケット一覧でステータスと担当者の変更が確認できる

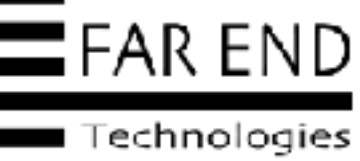

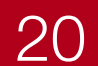

# (2)Redmineの利用

- ・チケットの作成
- チケットの更新 ステータスの変更・担当者の変更・コメント追加
- ・チケットの終了

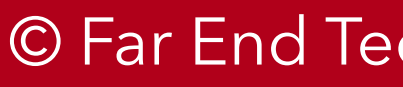

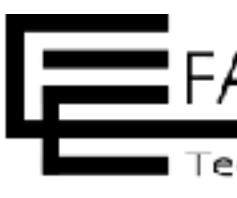

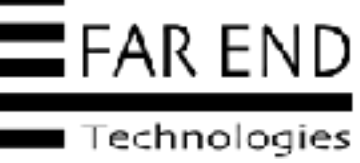

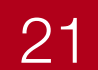

| ホーム マイページ フ         | ロジェクト ヘルプ  |         |     |                   |        |                           | ログイン中: kubo 個人設定 ログアウト             |
|---------------------|------------|---------|-----|-------------------|--------|---------------------------|------------------------------------|
| 社内のお                | お問い合わ      | っせ管理    |     |                   |        | 検索:                       | 社内のお問い合わせ管理 🗸                      |
| + 概要                | 活動 チケット    | Wiki 設定 | Ξ   |                   |        |                           |                                    |
| チケット                |            |         |     |                   |        | ✿ 新しいチケット 🚥               | カスタムクエリ<br>ウォッチしているチケット            |
| - ∨ フィルタ<br>✓ ステータス |            |         |     | 未完了 🗸             | フィルタ追加 | ~                         | 報告したチケット<br>担当しているチケット<br>更新したチケット |
| - > オプション           |            |         |     |                   |        |                           |                                    |
| ✔ 適用 🔂 クリア          | 🐻 カスタムクエリを | 保存      |     |                   |        |                           |                                    |
| • • #               | トラッカー      | ステータス   | 優先度 | 題名                | 担当者    | 更新日                       |                                    |
| 96                  | お問い合わせ     | 解決      | 通常  | 社内管理システムにログインできない | 久保 真司  | 2022/09/15 20:47 ***      | •                                  |
| (1-1/1)             |            |         |     |                   | 他の形式にコ | ⊑クスポート: 🔊 Atom   CSV   Pl | DF                                 |

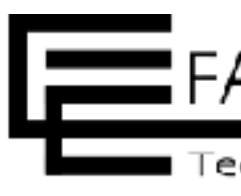

#### 1.新規→ 2.進行中→ 3.解決→ 4.終了

#### チケットが解決になってチケットの担当者が起案者になった。チケットをクリックする

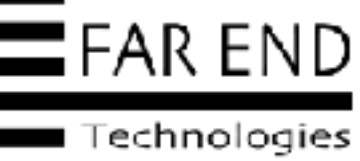

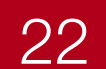

# チケットの終了

お問い合わせ #96 味?

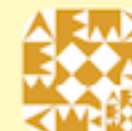

社内管理システムにログインできない 

| ステータス: | 解決       |
|--------|----------|
| 優先度:   | 通常       |
| 担当者:   | 久保 真司    |
| カテゴリ:  | 社内管理システム |

|      |   |    | -   | - |
|------|---|----|-----|---|
| Ξ    | c | 31 | RI. |   |
| - 82 | Л | 5  | Hy  | ٦ |

社内管理者システムに今朝からログインできない状態です。 調査をお願いします。

子チケット

関連するチケット

履歴 コメント プロパティ更新履歴 赤田 舞 さんが [2022/09/15 20:47] 10分 前に更新 ステータス を 進行中から 解決 に変更 
 ・ 担当者 を 赤田 舞 から 久保 真司 に変更
 昨日行った設定変更の影響によるものでした。 修正したので問題なく利用できると思います。 ご確認お願いします。

© Far End Technologies Corporation

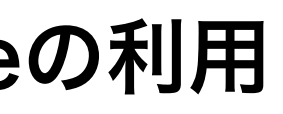

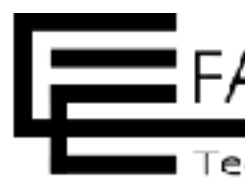

#### 1.新規→ 2.進行中→ 3.解決→ 4.終了

|             | 🖋 編集 🏠 ウォッチ 🚥 | > | カスタムクエリ                                            |  |
|-------------|---------------|---|----------------------------------------------------|--|
| 7] 10分前に更新. |               |   | ウォッチしているチケット<br>報告したチケット<br>担当しているチケット<br>更新したチケット |  |
|             | ♀引用           |   |                                                    |  |
|             | 追加            |   |                                                    |  |
|             | 追加            |   |                                                    |  |
|             |               |   |                                                    |  |
|             | Q •••• #2     |   |                                                    |  |
|             |               |   |                                                    |  |

#### 問題が解消されたようなのでチケットを終了にする

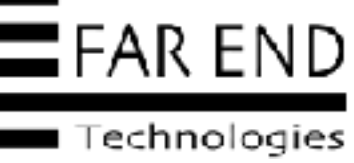

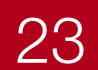

| ボ田 来<br>プロパティの変更<br>トラッカー・ お問い合わせ →<br>題名・ 社内管理システムにログインできない<br>説明<br>「編集<br>ステータス・ 終了 →<br>優先度・ 通常 →<br>担当者 赤田 毎 → 自分に割り<br>当て<br>カテゴリ 社内管理システム → ●             | ###★                                                                                                    | 編隹        |                  |         |
|----------------------------------------------------------------------------------------------------|----------------------------------------------------------------------------------------------------|-----------|------------------|---------|
| プロバティの変更<br>トラッカー・ お問い合わせ 、<br>題名・ 社内管理システムにログインできない<br>説明 ✔ 編集<br>ステータス・ 終了 、<br>優先度・ 通常 、<br>担当者 赤田 毎 ↓ 自分に割り<br>当て<br>カテゴリ 社内管理システム 、 €                       | プロバティの変更         トラッカー・お問い合わせ         題名・社内管理システムにログインできない         説明         第集         ステータス・終了         優先度・通常         道常         ガテゴリ         社内管理システム         文         「日当者」         方デゴリ         社内管理システム         「日二         日、日、日、日、日、日、日、日、日、日、日、日、日、日、日、日、日、日、日、                                                                                                    |           |                  |         |
| プロパティの変更<br>トラッカー・ お問い合わせ 〜<br>超名・ 社内管理システムにログインできない<br>説明 ✔ 編集<br>ステータス・ 終了 〜<br>優先度・ 通常 〜<br>担当者 赤田 舞 〜 自分に割り<br>当て<br>カテゴリ 社内管理システム 〜 €                       | プロパティの変更         トラッカー・お問い合わせ         題名・社内管理システムにログインできない         説明         第年         変焼度・通常         道客         方テゴリ         社内管理システム         ブレビュー         B         「日         「日< |           |                  |         |
| トラッカー・ お問い合わせ 〜<br>題名・ 社内管理システムにログインできない<br>説明                                                                                                    | トラッカー・お問い合わせ、         題名・社内管理システムにログインできない         説明         説明         第集         ステータス・終了         優先度・通常         近日         近日         小田 毎         当て         カテゴリ         社内管理システム         コメント         編集         ブレビュー         夏         プレビュー         夏         ウインできました。ご対応ありがとうございました。                                                                                                    | プロパティの変更  |                  |         |
| 題名・ 社内管理システムにログインできない<br>説明                                                                                                    | 日本 単内管理システムにログインできない    説明 ● 編集   ステータス・ 終了   優先度・ 通常   道常 ~   振田舞 ~   自分に割り   当て   カテゴリ 社内管理システム    コメント    編集 ブレビュー   月 5   に H1 H2 H3   三 三   ログインできました。ご対応ありがとうございました。                                                                                                    | トラッカー・    | お問い合わせ 🗸         |         |
| 説明<br>ズテータス・<br>終了<br>優先度・<br>通常<br>小<br>担当者<br>赤田 毎<br>★田 毎<br>★田 毎<br>★田 毎<br>★田 毎<br>★田 毎<br>★田 毎<br>★T<br>★T<br>★T<br>★T<br>★T<br>★T<br>★T<br>★T<br>★T<br>★T | 説明 ●編集     ステータス・ 終了 ~ ~     優先度・ 通常 ~      担当者 赤田 舞 ~ 自分に割り     当て     カテゴリ 社内管理システム ~ ●     コメント     編集 ブレビュー B I ← C H1 H2 H3 三三 三 三 回 P     ログインできました。ご対応ありがとうございました。                                                                                                    | 題名        | 社内管理システムにログインで   | きない     |
| ステータス・       終了       ~         優先度・       通常       ~         担当者       赤田 舞       ~       自分に割り         当て       カテゴリ       社内管理システム       ~       ●            | ステータス・終了       ~         優先度・通常       ~         担当者       赤田 毎       自分に割り         当て       一         カテゴリ       社内管理システム       ◆         コメント       ●       ●         編集       フレビュー       ●       Ⅰ         ログインできました。ご対応ありがとうございました。       ●                                                                                                    | 説明        | ☞ 編集             |         |
| 優先度・     通常     ✓       担当者     赤田 毎     ✓       当て     白分に割り       カテゴリ     社内管理システム     ✓                                                                      | 優先度・       通常       ~         担当者       赤田 毎       ~       自分に割り         当て       カテゴリ       社内管理システム       ~       ●         コメント       編集       ブレビュー       B       C       H1 H2 H3       三       三       田< 四         ログインできました。ご対応ありがとうございました。                                                                                                    | ステータス・    | 終了               | ×       |
| 担当者 赤田 舞 〜 自分に割り<br>当て カテゴリ 社内管理システム 〜 ●                                                                                                    | 担当者       赤田 舞       、       自分に割り         当て       カテゴリ       社内管理システム       、       ●         コメント       編集       ブレビュー       B I S C H1 H2 H3 := := E E E P       E E E P         ログインできました。ご対応ありがとうございました。                                                                                                    | 優先度       | 通常               | ~       |
| 当て<br>カテゴリ 社内管理システム 🗸 🕶                                                                                                    | 当て<br>カテゴリ 社内管理システム ✓ ●<br>コメント<br>編集 プレビュー B I S C H1 H2 H3 注目 目目 目<br>ログインできました。ご対応ありがとうございました。                                                                                                    | 担当者       | 赤田 舞             | ✓ 自分に割り |
| カテゴリ 社内管理システム シ 🕤                                                                                                    | カテゴリ HINE モンスナム マ し<br>コメント<br>編集 プレビュー B I ら C H1 H2 H3 三三 巨 巨 田 PI<br>ログインできました。ご対応ありがとうございました。                                                                                                    |           | 当て               | 0       |
|                                                                                                    | コメント<br>編集 <mark>プレビュー B I ら C H1 H2 H3 注目 三 巨 巨 田 P</mark><br>ログインできました。ご対応ありがとうございました。                                                                                                    | カテコリ      | 社内自注システム         | V U     |
|                                                                                                    | コメント<br>編集 <mark>プレビュー B I ら C H1 H2 H3 注目 回 回 回 ロ</mark> グインできました。ご対応ありがとうございました。                                                                                                    |           |                  |         |
| コメント                                                                                                    | 編集 プレビュー B I ⊖ C H1 H2 H3 注 三 亘 亘 囯 P<br>ログインできました。ご対応ありがとうございました。                                                                                                    | コメント      |                  |         |
| 編集 プレビュー B I S C H1 H2 H3 注目 Ξ Ξ Ξ Ξ                                                                                                    | ログインできました。ご対応ありがとうございました。                                                                                                    | 編集 プレビュー  | В I S С H1 H2 H3 |         |
| ログインできました。ご対応ありがとうございました。                                                                                                    |                                                                                                    | ログインできました | :。ご対応ありがとうございました |         |
|                                                                                                    |                                                                                                    |           |                  |         |
|                                                                                                    |                                                                                                    |           |                  |         |
|                                                                                                    |                                                                                                    |           |                  |         |
|                                                                                                    |                                                                                                    |           |                  |         |
|                                                                                                    |                                                                                                    |           |                  |         |
|                                                                                                    |                                                                                                    |           |                  |         |

© Far End Technologies Corporation

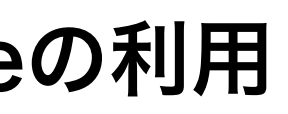

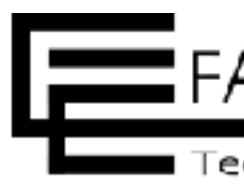

#### 1.新規→ 2.進行中→ 3.解決→ 4.終了

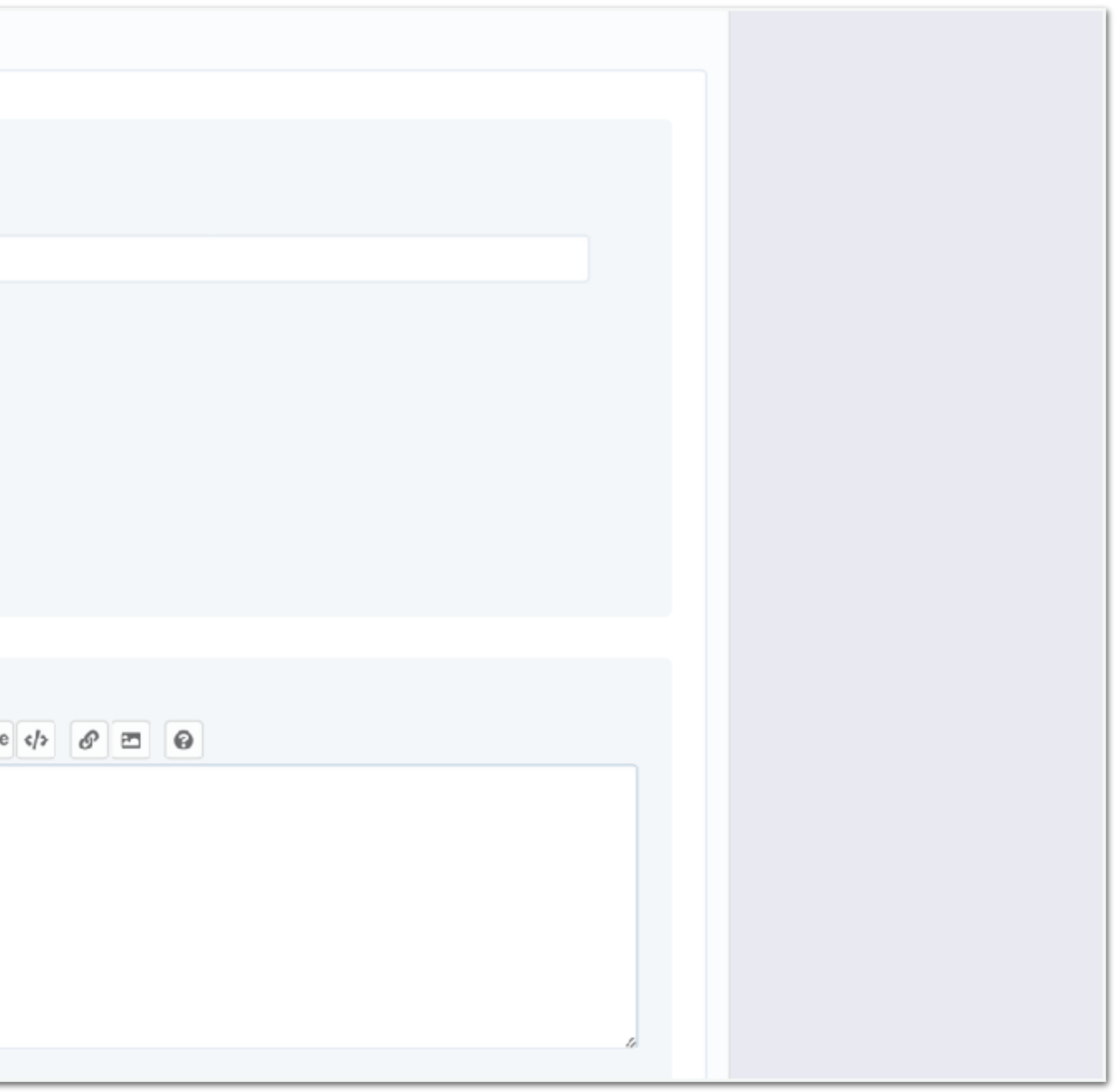

#### ステータスと担当者を変更し、問題が解決したことをコメントする

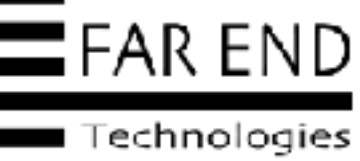

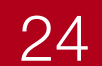

| ホーム マイページ プロジェクト ヘルプ      |               |                    | ログイン中: akada 個人設定 ログアウト            |
|---------------------------|---------------|--------------------|------------------------------------|
| 社内のお問い合わせ管理               | 検             | 索:                 | 社内のお問い合わせ管理 🛛 💙                    |
| + 概要 活動 チケット Wiki 設定      |               |                    |                                    |
| チケット                      | C             | )新しいチケット *** >     | カスタムクエリ<br>ウォッチしているチケット            |
| - ∨ フィルタ<br>マ ステータス 未完了 ∨ | フィルタ追加        | ~                  | 報告したチケット<br>担当しているチケット<br>更新したチケット |
| > オプション                   |               |                    |                                    |
| ✔ 適用 🔂 クリア 固 カスタムクエリを保存   |               |                    |                                    |
|                           | 表示するデータがありません |                    |                                    |
|                           | 他の形式にエクスポート   | : Atom   CSV   PDF |                                    |
|                           |               |                    |                                    |
|                           |               |                    |                                    |
|                           |               |                    |                                    |
|                           |               |                    |                                    |

© Far End Technologies Corporation

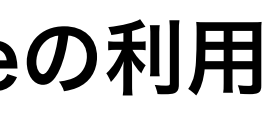

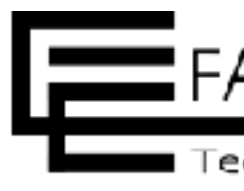

#### 1.新規→ 2.進行中→ 3.解決→ 4.終了

#### 対応すべきチケットがすべて終了した

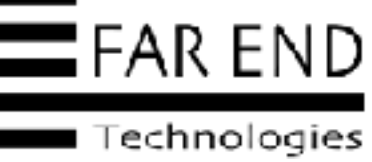

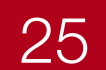

| ホーム マイページ プロジェクト ヘルプ                                          |                            |                   |                                  | ログイン中: akada 個人設定 ログアウト                                         |
|---------------------------------------------------------------|----------------------------|-------------------|----------------------------------|-----------------------------------------------------------------|
| 社内のお問い合れ<br>+ <sup>概要 活動 チケット</sup>                           | )せ管理<br><sub>Wiki 設定</sub> |                   | 検索:                              | 社内のお問い合わせ管理 🗸                                                   |
| チケット<br>- ✓ フィルタ<br>✓ ステータス<br>→ オプション<br>✓ 適用 貸クリア 箇 カスタムクエリ | すべて ~<br>を保存               | フィルタ              | ●新しいチケット ***<                    | ♪ カスタムクエリ<br>ウォッチしているチケット<br>報告したチケット<br>担当しているチケット<br>更新したチケット |
| 🗌 🎽 # トラッカー                                                   | ステータス 優先度                  | 題名                | 担当者 更新日                          |                                                                 |
| □ 96 お問い合わせ                                                   | 終了 通常                      | 社内管理システムにログインできない | 赤田 舞 2022/09/15 20:58            | •••                                                             |
| (1-1/1)                                                       |                            | ft                | ២の形式にエクスポート: <b>園 Atom   CSV</b> | PDF                                                             |

### 終了したチケットはフィルタで「すべて」や「完了」を選び「適用」をクリックすると フィルタの条件にマッチしたチケットが表示される

© Far End Technologies Corporation

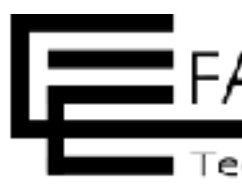

#### 1.新規→ 2.進行中→ 3.解決→ 4.終了

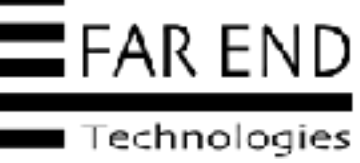

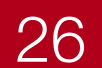

© Far End Technologies Corporation

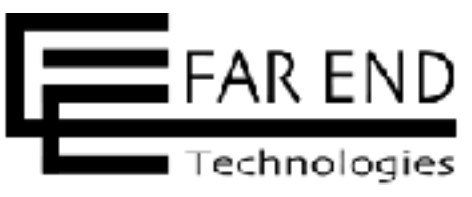

# その他

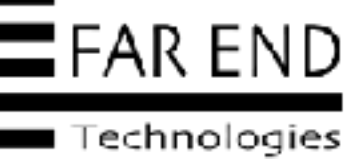

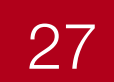

## Redmineでプロジェクト管理を行う方法②Redmineの利用 カテゴリの追加

| ホーム マイページ プロジェクト 管理 ヘルプ                       |
|-----------------------------------------------|
| 社内のお問い合わせ管理                                   |
| + 概要 活動 チケット Wiki 設定                          |
| 設定                                            |
| プロジェクト メンバー チケットトラッキング バージョン <b>チケットのカテゴリ</b> |
| ✿ 新しいカテゴリ                                     |
| チケットのカテゴリ                                     |
| ソフトウェア                                        |
| 社内管理システム                                      |
| 貸与品                                           |
|                                               |
|                                               |
|                                               |
|                                               |
|                                               |
|                                               |
|                                               |
|                                               |

### チケットで使用するカテゴリは、プロジェクトの「設定」>「チケットのカテゴリ」から追加

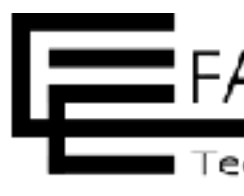

|     |     | ログイン中: admin | 個人設定 | ログアウト       |
|-----|-----|--------------|------|-------------|
|     | 検索: | 社内のお問い合ね     | っせ管理 | ~           |
|     |     |              |      |             |
|     |     |              |      |             |
|     |     |              |      |             |
|     |     |              |      |             |
|     |     |              |      |             |
|     |     |              |      |             |
|     |     |              |      |             |
| 担当者 |     |              |      |             |
|     |     |              | ✐ 編集 | <b>前</b> 削除 |
|     |     |              | ✔ 編集 | <b>前</b> 削除 |
|     |     |              | 🖋 編集 | <b>山</b> 削除 |
|     |     |              |      |             |
|     |     |              |      |             |
|     |     |              |      |             |
|     |     |              |      |             |
|     |     |              |      |             |
|     |     |              |      |             |
|     |     |              |      |             |
|     |     |              |      |             |
|     |     |              |      |             |

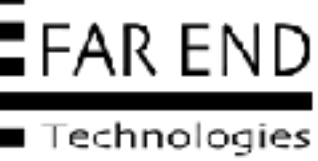

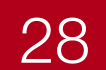

# ユーザー名の表示形式

|                               | ホーム マイページ プロジェクト 管理 ヘルプ             |                                                                                 | ログイン中: admin |
|-------------------------------|-------------------------------------|---------------------------------------------------------------------------------|--------------|
|                               | Redmine                             |                                                                                 | 検索: プロジェクトへ移 |
|                               |                                     |                                                                                 |              |
|                               | 設定                                  |                                                                                 |              |
|                               | 全般 表示 認証 API プロジェクト ユーザー ヲ          | チケットトラッキング 時間管理 ファイル メール通知 受信メール リポジトリ                                          |              |
|                               | テーマ B                               | Bleuclair v                                                                     |              |
|                               | デフォルトの言語 J                          | Japanese (日本語) 🗸                                                                |              |
|                               | 圏名ユーザーにデフォルトの言語を強制 🗌                | ]                                                                               |              |
|                               | ログインユーザーにデフォルトの言語を強制 🗌              | ]                                                                               |              |
|                               | 週の開始曜日                              | ユーザーの言語の設定に従う 🏑                                                                 |              |
|                               | 日付の形式                               | ユーザーの言語の設定に従う 🗸                                                                 |              |
| フーザータが「舞 赤田」など                | 時刻の形式                               | ユーザーの言語の設定に従う 🏑                                                                 |              |
| ー ゲーロが 舜 赤山」 るし<br>逆になっている場合は | 時間の形式 0                             | 0:45 h 🗸                                                                        |              |
| ユーザー名の表示形式を変更する。              | ことで<br>ユーザー名の表示形式<br>R              | Redmine admin 🗸                                                                 |              |
| 「赤田舞」と表示できる                   | Gravatarのアイコンを使用する <mark>マ</mark> 現 | 在のアバターサーバーは https://www.gravatar.com です。サーバーは config/configuration.yml で変更できます。 |              |
|                               | デフォルトのGravatarアイコン                  | denticons 🗸                                                                     |              |
|                               | 添付ファイルのサムネイル画像を表示 🗹                 |                                                                                 |              |

#### 管理>設定>表示タブのユーザー名の表示形式から選択

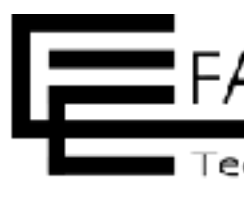

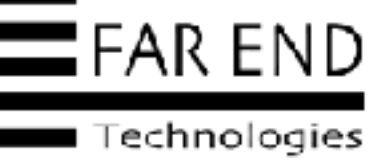

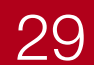

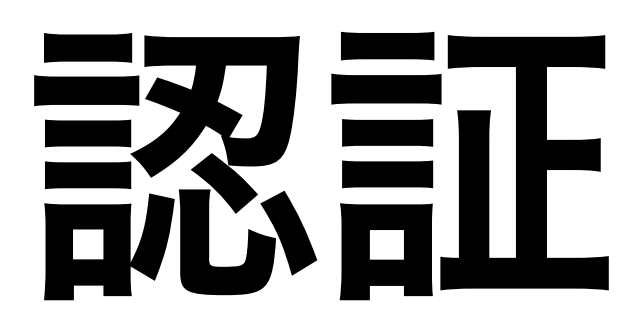

### Redmineが公開状態になっていないことを確認

| ペーム マイページ プロジェクト 管理 ヘルプ       |                                                                                                    | ログイン中: admin 個人設定 ログアウI                             |
|-------------------------------|----------------------------------------------------------------------------------------------------|-----------------------------------------------------|
| Redmine                       | 検索:                                                                                                    | プロジェクトへ移動 〜                                         |
| 設定                            |                                                                                                    |                                                     |
| 全般 表示 認証 API プロジェクト ユーザー      | チケットトラッキング 時間管理 ファイル メール通知 受信メール リボジトリ                                                                                                    |                                                     |
| 認証が必要                         | はい ✓<br>◎証を必須としたい場合 公開プロジェクトとその中の情報にはネットワーク上の誰もがアクセスできます                                                                                                    | 要なコーザーの海際な編集できます                                    |
| 自動ログイン                        | ★ 200, 200, 00, 00, 00, 00, 00, 00, 00, 0                                                                                                    |                                                     |
| ユーザーによるアカウント登録                | 手動でアカウントを有効化 🗸                                                                                                    |                                                     |
| アカウント登録画面でカスタムフィールドを表示        |                                                                                                    |                                                     |
| パスワードの最低必要文字数<br>パスワードの必須文字類別 | ◎<br>□大文字 □小文字 □ 数字 □ 記号                                                                                                    |                                                     |
| パスワードの有効期限                    | 無効 ~                                                                                                    |                                                     |
| パスワード再設定機能の使用を許可              | 2                                                                                                    |                                                     |
| 二要素認証                         | 任意  私効に設定すると全ユーザーの二要素認証を無効にし認証デバイスの関連づけも解除します。 E意に設定するとユーザーは必要に応じて二要素認証を有効化できます[所属するいずれかのグループで二番) ステム管理者のみ必須に設定するとシステム管理者であるユーザーに対し二要素認証の有効化を次回ログイン時に要求します。 後額に設定するとユーザーに対し二要素認証の有効化を次回ログイン時に要求します。 | 要素認証必須に設定されている場合を除く)。<br>イン時に要求します。そのほかのユーザーに対しては 任 |

### (「いいえ」の場合、誰でも閲覧できる)

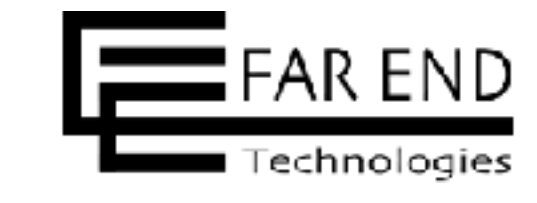

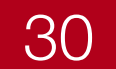

# アジェンダ

### プロジェクト管理ツールとは Redmineとは

- はじめる前にやること
- Redmineでプロジェクト管理を行う方法 (Redmineの初期設定、Redmineの利用)
- まとめ

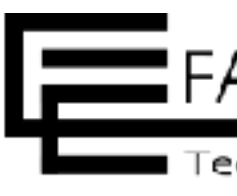

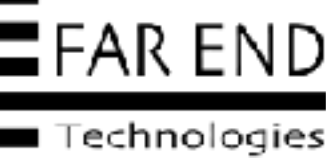

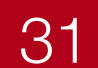

# まとめ

- あの仕事どうなっているかな?
- ・仕事の空き状況が知りたいな
- 去年のあの仕事、どうやったのかな?
   過去の対応を参照できる

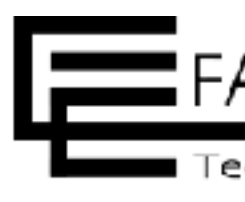

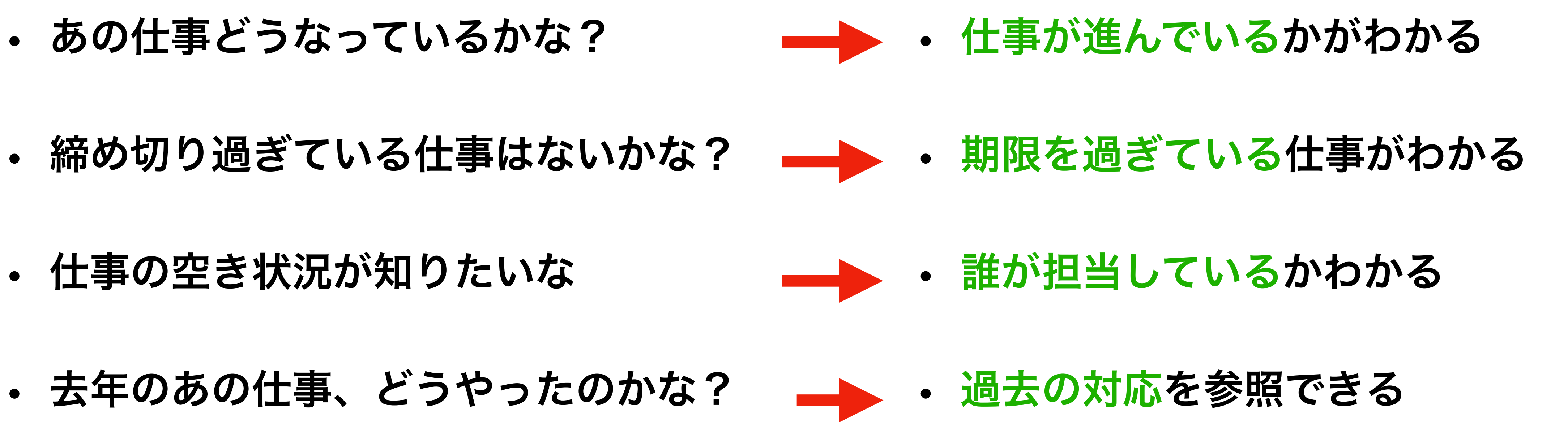

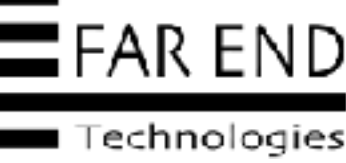

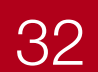

# 参考になる資料

- はじめる!Redmine • https://www.farend.co.jp/profile/slides/maeda/20210716-redmine-2021
- Redmineを使い始めるための初期設定 • https://redmine.jp/tech\_note/first-step/admin/
- **Redmineの使い方** • https://redmine.jp/tech\_note/first-step/user/
- My Redmineご利用マニュアル • https://hosting.redmine.jp/startup/manual/
- Redmineガイド ٠ http://guide.redmine.jp/

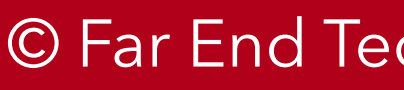

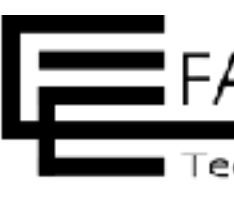

### **\ぜびご覧ください/**

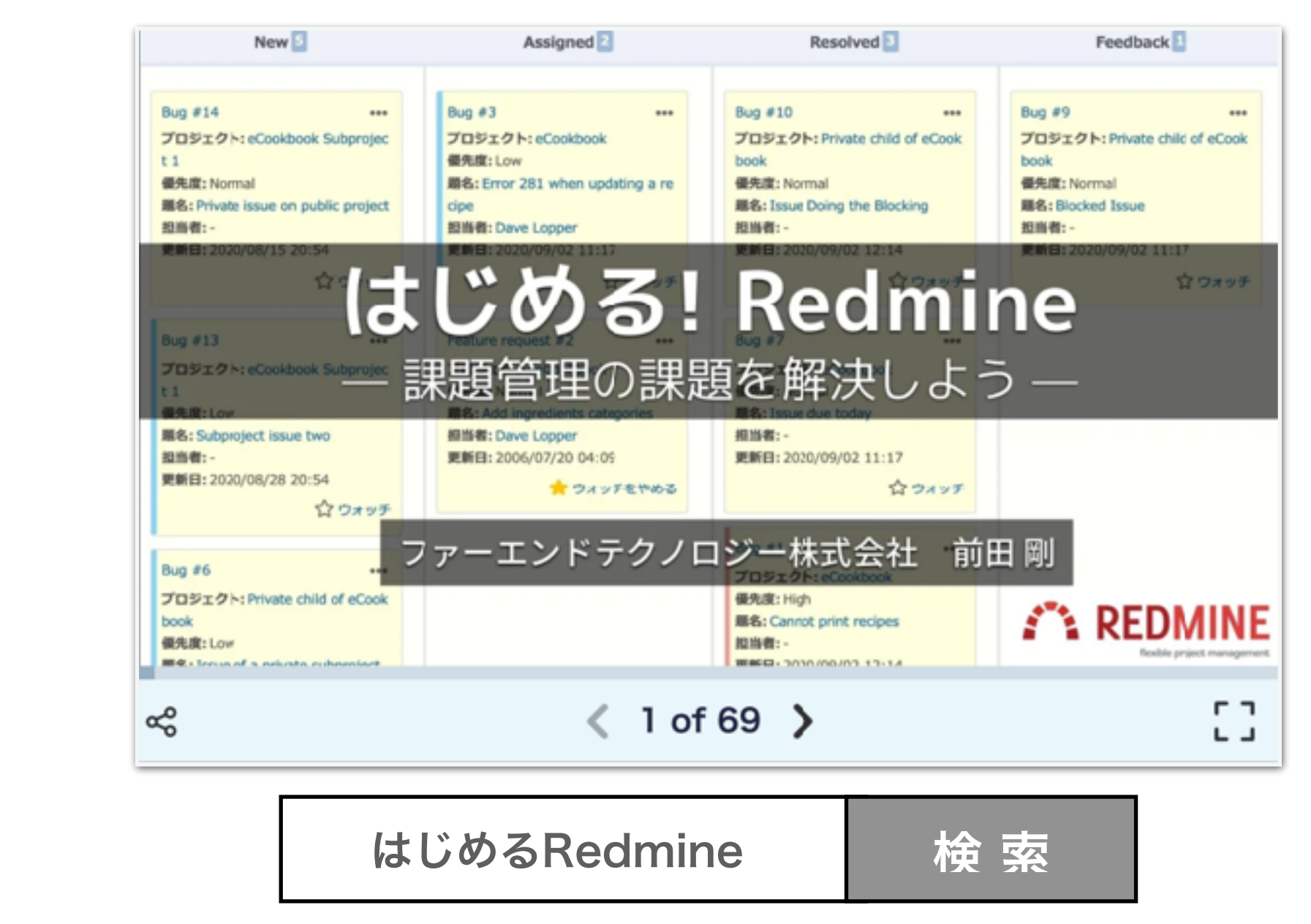

#### Redmineオンライン質問会

https://redmine.jp/event/shitsumonkai/

#### **My Redmine**無料オンライン相談会

https://hosting.redmine.jp/support/online-sodan/

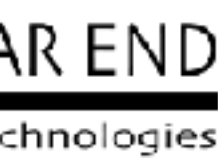

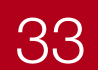